### 1 虚拟机硬件情况和网络配置信息

宿主机处理器: Intel® Core™ i5-8250U 宿主机操作系统: Windows 10, 64 位 宿主机内存: 8G 虚拟机软件: VMware Workstation Pro 12 虚拟机操作系统: ubuntu 18.04, 2G 内存 虚拟机硬件:

硬件 选项

| 设备              | 摘要                  |
|-----------------|---------------------|
| <b>画</b> 内存     | 2 GB                |
| 🔲 处理器           | 1                   |
| 🔜 硬盘(SCSI)      | 20 GB               |
| 💿 CD/DVD (SATA) | 自动检测                |
| 1 网络适配器         | 自定义 <b>(VMnet8)</b> |
| 🚭 USB 控制器       | 存在                  |
| ()) 声卡          | 自动检测                |
| <b>一</b> 打印机    | 存在                  |
| ■ 显示器           | 自动检测                |

虚拟机网络环境:

| 序号 | IP 地址           | 主机名     | 系统          | User    |
|----|-----------------|---------|-------------|---------|
| 1  | 192.168.119.100 | master  | Ubuntu18.04 | master  |
| 2  | 192.168.119.101 | slaver1 | Ubuntu18.04 | slaver1 |
| 3  | 192.168.119.102 | slaver2 | Ubuntu18.04 | slaver2 |

master 主机上的网络环境截图:

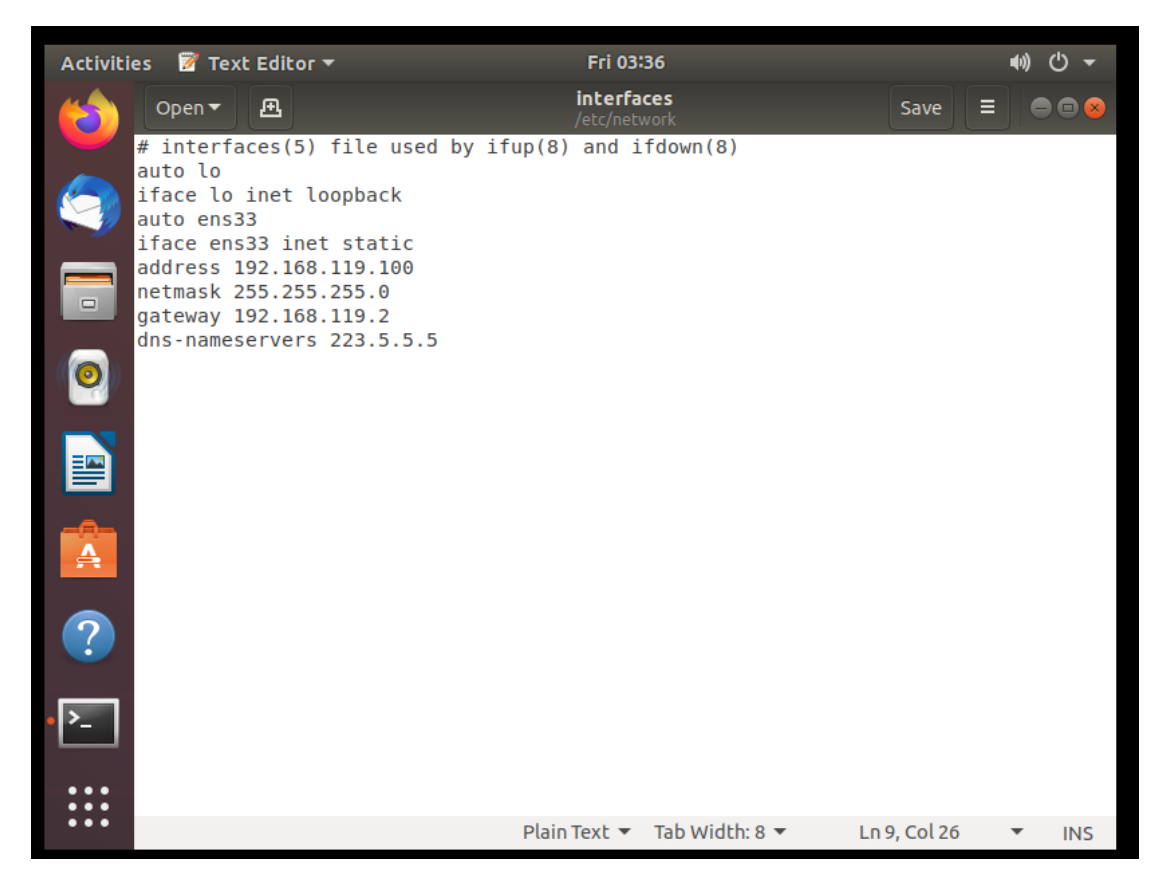

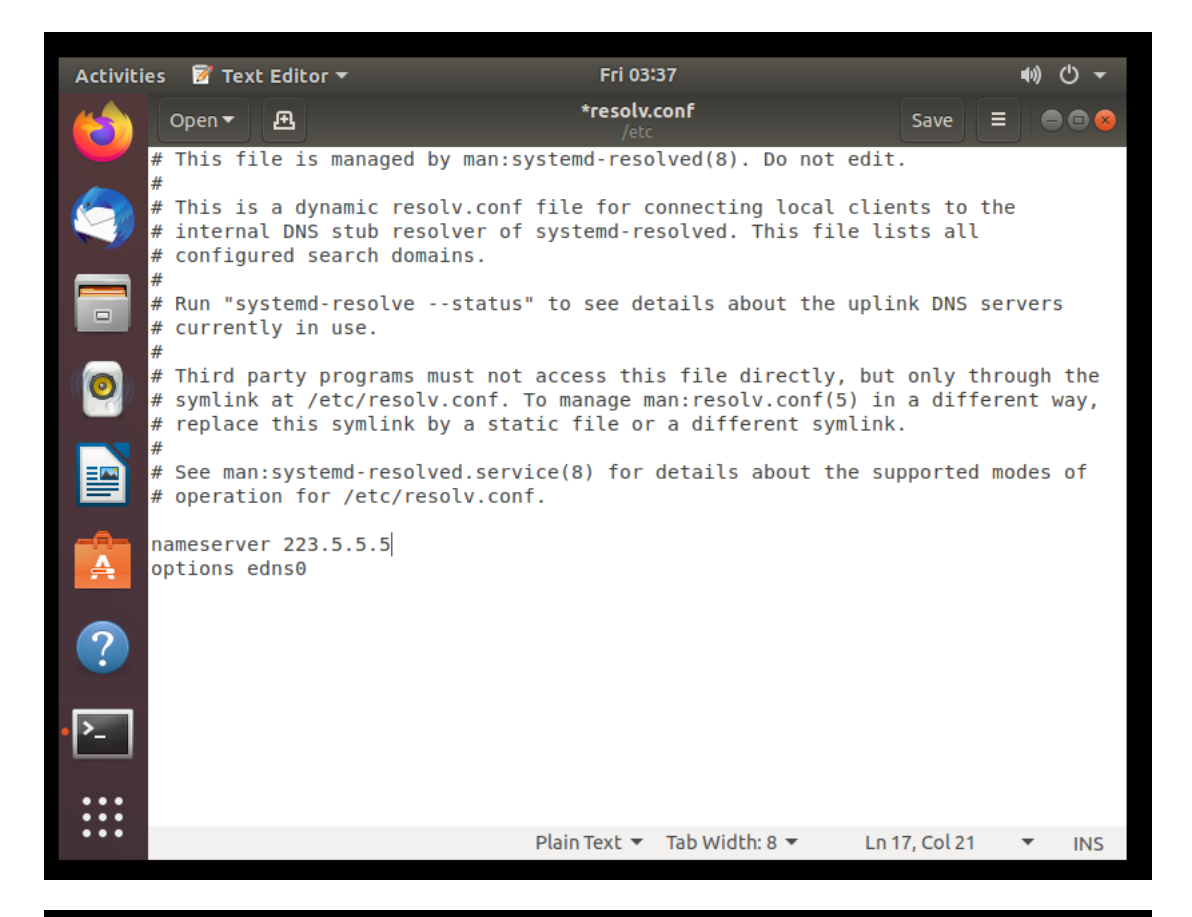

| Activitie | es 🛛 📝 Text Editor 🔻                                                                                                    | Fri 03:42                               |              | Å | <b>(</b> ) ( | එ <del>-</del> එ |
|-----------|----------------------------------------------------------------------------------------------------|-----------------------------------------|--------------|---|--------------|------------------|
|           | Open ▼ 🖪                                                                                                    | <b>hosts</b><br>/etc                    | Save         | ≡ |              | • •              |
|           | 127.0.0.1 localhost<br>127.0.1.1 ubuntu<br>192.168.119.100 master<br>192.168.119.101 slaver1<br>192.168.119.102 slaver2<br># The following lines are de:<br>::1 ip6-localhost ip6-loc | sirable for IPv6 capable host<br>opback | s            |   |              |                  |
|           | fe00::0 ip6-localnet<br>ff00::0 ip6-mcastprefix<br>ff02::1 ip6-allnodes<br>ff02::2 ip6-allrouters                                                                                     |                                         |              |   |              |                  |
| A         |                                                                                                    |                                         |              |   |              |                  |
| ?         |                                                                                                    |                                         |              |   |              |                  |
| •>_       |                                                                                                    |                                         |              |   |              |                  |
| •         | Text Editor                                                                                                    |                                         |              |   |              |                  |
|           |                                                                                                    |                                         |              |   |              |                  |
| •••       |                                                                                                    | Plain Text 🔻 🛛 Tab Width: 8 🔻           | Ln 12, Col 1 |   | •            | INS              |

#### 2 集群搭建操作记录

## 2.1 Vmware 网络配置以及 Ubuntu 虚拟机网络配置

打开 Vmware 中的虚拟网络编辑器,我们需要实现静态 IP 地址,所以在 VMnet8 网络中, 去掉勾选"使用本地 DHCP 服务将 IP 地址分配给虚拟机"。子网 IP 为: 192.168.119.0,子网 掩码为: 255.255.255.0。设置三个虚拟机的 IP 地址分别为 192.168.119.100(master), 192.168.119.101(slaver1), 192.168.119.102(slaver2)。

| 👰 虚拟网络                                                                                   | 编辑器                                           |                                                     |                                   |                         |           |                       |                                   | ×                  |
|------------------------------------------------------------------------------------------|-----------------------------------------------|-----------------------------------------------------|-----------------------------------|-------------------------|-----------|-----------------------|-----------------------------------|--------------------|
| 名称<br>VMnet0<br>VMnet1<br>VMnet8                                                         | 类型<br>桥接模式<br>仅主机<br>NAT 模式                   | 外部连接<br>自动桥接<br>-<br>NAT 模式                         |                                   | 主机连接<br>-<br>已连接<br>已连接 |           | DHCP<br>-<br>已启用<br>- | 子网地址<br>-<br>192.168.<br>192.168. | 245.0<br>119.0     |
| - VMnet 信息<br>○ 桥接模                                                                      | 、<br>或(将虚拟机.                                  | 直接连接到外部网                                            | 网络)(B)                            |                         |           | 添加                    | 网络 <b>(E)</b>                     | 移除网络(O)            |
| ● NAT 相<br>○ 仅主机                                                                         | 莫式(与虚拟机<br>模式(在专用)                            | .共享主机的 IP 均<br>网络内连接虚拟标                             | 也址)(N)<br>几)(H)                   |                         |           |                       | NA                                | 和设置(0)<br>AT 设置(S) |
| <ul> <li>✓ 将主机<br/>主机。</li> <li>① 使用本</li> <li>一</li> <li>一</li> <li>子网 IP (I</li> </ul> | 虚拟适配器通<br>虚拟适配器名和<br>た地 DHCP 服务<br>): 192,168 | E接到此网络(V)<br>称: VMware 网络<br>陈将 IP 地址分配<br>8.119. 0 | 适配器 VMnet8<br>给虚拟机(D)<br>子网掩码(M): | 255.255                 | . 255 . 0 | ]                     | DH                                | CP 设置(P)           |
| 还原默认设                                                                                    | <u>置(R)</u>                                   |                                                     |                                   | 确定                      | 取消        |                       | 应用 <b>(A)</b>                     | 帮助                 |

点击 NAT 设置,查看网关为 192.168.119.2。

| NAT 设置             |               |
|--------------------|---------------|
| 网络:                | vmnet8        |
| 子网 IP:             | 192.168.119.0 |
| 子网掩码:              | 255.255.255.0 |
| 网关 IP <b>(G)</b> : | 192.168.119.2 |

Г

右键点击自己建立的虚拟机,点击"设置",查看如下界面,选择网络适配器,确定网络连接选中的是"自定义"中的 VMnet8(NAT 模式)。最后点击确定,开启虚拟机。

| 虚拟机设置                                                                                                    |                                                              | ×                                                                                                    |
|----------------------------------------------------------------------------------------------------|--------------------------------------------------------------|----------------------------------------------------------------------------------------------------|
| 硬件 选项                                                                                                    |                                                              |                                                                                                    |
| <ul> <li>硬件 选项</li> <li>设备</li> <li>风存</li> <li>处理器</li> <li>硬盘(SCSI)</li> <li>CD/DVD (SATA)</li> <li>网络适配器</li> <li>USB 控制器</li> <li>声卡</li> <li>打印机</li> <li>显示器</li> </ul> | 摘要<br>2 GB<br>1<br>20 GB<br>自动检测<br>存在<br>自动检测<br>存在<br>自动检测 | 设备状态         □ 已连接(C)         ② 启动时连接(O)         网络连接         □ 货制物理网络连接状态(P)         ○ NAT 模式(N): 用于共享主机的 IP 地址         □ 役主机模式(H): 与主机共享的专用网络         ③ 自定义(U): 特定虚拟网络         VMnet8 (NAT 模式)         ○ LAN 区段(L): |
|                                                                                                    | ♥添加(A) 移除(R)                                                 |                                                                                                    |
|                                                                                                    |                                                              | 确定 取消 帮助                                                                                                    |

打开 Ubuntu 的终端, 输入: sudo gedit /etc/network/interfaces, 进行如下编辑并保存。 auto lo

iface lo inet loopback

auto ens33

iface ens33 inet static

address 192.168.119.100

netmask 255.255.255.0

gateway 192.168.153.2

dns-nameservers 223.5.5.5

配置 DNS 服务器,在终端中输入: sudo gedit /etc/resolv.conf,进行如下编辑并保存。

nameserver 223.5.5.5

然后,在终端中输入: sudo /etc/init.d/networking restart,重启网络。

# 2.2 分布式环境搭建

修改 hosts 文件,将 IP 与主机名的映射添加到 hosts 文件中 。在终端中输入: sudo gedit /etc/hosts,进行如下编辑并保存。

192.168.119.100 master

192.168.119.101 slaver1

192.168.119.102 slaver2

修改完成后保存执行如下命令:

source /etc/hosts

关闭虚拟机, 在 Vmware 界面对 master 进行克隆, 克隆出两个节点 slaver1 和 slaver2。

在每个机器上使用以下命令修改本机名称,分别改成 master, slaver1, slaver2。

sudo gedit /etc/hostname

在每个机器的/etc/network/interfaces 中,将机器的 ip 设置为 static,并分别分配固定 ip。分别为:192.168.119.100,192.168.119.101,192.168.119.102。

对虚拟机进行重启,使相关配置生效。

### 2.3 免密 ssh 配置

在三台虚拟机中,使用以下命令安装 ssh: sudo apt-get install openssh-server 在 master 节点上进行 ssh 配置,在 master 节点上执行以下命令。 su root cd /root/.ssh ssh-keygen -t rsa ssh-copy-id -i /root/.ssh/id rsa.pub master

ssh-copy-id -i /root/.ssh/id\_rsa.pub slaver1

ssh-copy-id -i /root/.ssh/id rsa.pub slaver2

```
在 master 上对每一个节点进行测试,看是否能进行免密登录:
```

ssh slaver1

| root@slaver1: ~                                                                                                    |  |
|----------------------------------------------------------------------------------------------------|--|
| File Edit View Search Terminal Help                                                                                                    |  |
| master@master:~\$ su root<br>Password:                                                                                                    |  |
| root@master:/home/master# ssh slaver1<br>Welcome to Ubuntu 18.04.5 LTS (GNU/Linux 5.4.0-42-generic x86_64)                                                                           |  |
| <pre>* Documentation: https://help.ubuntu.com<br/>* Management: https://landscape.canonical.com<br/>* Support: https://ubuntu.com/advantage</pre>                                    |  |
| <ul> <li>* Canonical Livepatch is available for installation.</li> <li>- Reduce system reboots and improve kernel security. Activate at:<br/>https://ubuntu.com/livepatch</li> </ul> |  |
| 105 packages can be updated.<br>88 updates are security updates.                                                                                                    |  |
| New release '20.04.1 LTS' available.<br>Run 'do-release-upgrade' to upgrade to it.                                                                                                   |  |
| Your Hardware Enablement Stack (HWE) is supported until April 2023.<br>Last login: Fri Oct 9 17:37:47 2020 from 127.0.0.1<br>root@slaver1:~#                                         |  |

### 2.4 Java 环境搭建

在/usr 目录下新建 java 文件夹, 然后将 jdk 压缩包复制在 java 文件夹下并进行解压。执行: cd /usr

mkdir java

sudo tar -zxvf jdk-8u201-linux-x64.tar.gz 在/etc/profile 内配置环境变量:gedit /etc/profile。添加如下信息: export JAVA\_HOME=/usr/java/jdk1.8.0\_201 export CLASSPATH=:\$JAVA\_HOME/lib:\$JAVA\_HOME/jre/lib:\$CLASSPATH export PATH=\$JAVA HOME/bin:\$JAVA HOME/jre/bin:\$PATH 刷新环境配置。然后检测 Java 版本: source /etc/profile java -version 2.5 scala 环境配置 将 scala 压缩包复制在 java 文件夹下并进行解压。执行: sudo tar -zxvf scala-2.11.8.tgz 在/etc/profile 内配置环境变量: gedit /etc/profile。添加如下信息: export SCALA\_HOME=/usr/scala-2.11.8 export PATH=\$PATH:\$SCALA HOME/bin 刷新环境配置。然后检测 scala 版本: source /etc/profile scala -version 2.6 hadoop 环境配置 解压并移动到/usr/iava 目录 sudo tar -zxvf hadoop-2.7.7.tar.gz 修改相应的配置文件。修改/etc/profile, 增加如下内容: export HADOOP\_HOME=/usr/java/hadoop-2.7.7 export PATH=\$PATH:\$HADOOP\_HOME/bin:\$HADOOP\_HOME/sbin 在 hadoop-2.7.7 目录下添加目录: mkdir tmp mkdir hdfs mkdir hdfs/name mkdir hdfs/data 修改\$HADOOP\_HOME/etc/hadoop/hadoop-env.sh, 修改 JAVA\_HOME 如下: export JAVA\_HOME=/usr/java/jdk1.8.0\_201 修改\$HADOOP\_HOME/etc/hadoop/slaves,将原来的 localhost 删除,添加如下内容: slaver1 slaver2 修改\$HADOOP\_HOME/etc/hadoop/core-site.xml, 修改为如下内容: <configuration> <property> <name>fs.defaultFS</name> <value>hdfs://Master:9000</value> </property> <property> <name>io.file.buffer.size</name> <value>131072</value> </property> <property> <name>hadoop.tmp.dir</name> <value>/usr/java/hadoop-2.7.7/tmp</value> </property>

</configuration>

修改\$HADOOP\_HOME/etc/hadoop/hdfs-site.xml。

<configuration>

<property>

<name>dfs.namenode.secondary.http-address</name>

<value>Master:50090</value>

</property>

<property>

<name>dfs.replication</name>

<value>2</value>

</property>

<property>

<name>dfs.namenode.name.dir</name>

<value>file:/usr/java/hadoop-2.7.7/hdfs/name</value>

</property>

<property>

<name>dfs.datanode.data.dir</name>

<value>file:/usr/java/hadoop-2.7.7/hdfs/data</value>

</property>

</configuration>

在\$HADOOP\_HOME/etc/hadoop 目录下复制 template, 生成 xml, 命令如下:

cp mapred-site.xml.template mapred-site.xml

修改\$HADOOP\_HOME/etc/hadoop/mapred-site.xml

<configuration>

<property>

<name>mapreduce.framework.name</name>

<value>yarn</value>

</property>

<property>

<name>mapreduce.jobhistory.address</name> <value>Master:10020</value>

</property>

<property>

<name>mapreduce.jobhistory.address</name> <value>Master:19888</value>

</property>

</configuration>

修改\$HADOOP\_HOME/etc/hadoop/yarn-site.xml。

<configuration>

<property>

<name>yarn.nodemanager.aux-services</name>

<value>mapreduce\_shuffle</value>

</property>

<property>

<name>yarn.resourcemanager.address</name>

<value>Master:8032</value>

</property>

<property>

<name>yarn.resourcemanager.scheduler.address</name> <value>Master:8030</value>

</property>

<property>

<name>yarn.resourcemanager.resource-tracker.address</name> <value>Master:8031</value>

</property>

<property>

<name>yarn.resourcemanager.admin.address</name> <value>Master:8033</value>

</property>

<property>

<name>yarn.resourcemanager.webapp.address</name> <value>Master:8088</value>

</property>

</configuration>

## 2.7 spark 环境配置

解压并移动到相应目录, 命令如下:

sudo tar -zxvf spark-2.4.7-bin-hadoop2.7.tgz

修改/etc/profie, 增加如下内容:

export SPARK\_HOME=/usr/java/spark-2.4.7-bin-hadoop2.7/

export PATH=\$PATH:\$SPARK\_HOME/bin

在\$SPARK\_HOME/conf/目录下复制 spark-env.sh.template 成 spark-env.sh

cp spark-env.sh.template spark-env.sh

修改\$SPARK\_HOME/conf/spark-env.sh, 添加如下内容:

export SCALA\_HOME=/usr/java/scala-2.11.8

export JAVA\_HOME=/usr/java/jdk1.8.0\_201

export HADOOP\_HOME=/usr/java/hadoop-2.7.7

export SPARK\_WORKER\_MEMORY=1g

export HADOOP\_CONF\_DIR=/usr/java/hadoop-2.7.7/etc/Hadoop

在\$SPARK\_HOME/conf/目录下复制 slaves.template 成 slaves

cp slaves.template slaves

修改\$SPARK\_HOME/conf/slaves,添加如下内容:

master

slaver1

slaver2

# 2.8 节点环境配置及测试

将配置好的环境拷贝到 Slaver1 和 Slaver2 节点。

scp -r /usr/java root@slaver1:/usr

scp -r /etc/profile root@slaver1:/etc/profile

scp -r /usr/java root@slaver2:/usr scp -r /etc/profile root@slaver2:/etc/profile 在每个节点上刷新环境配置: source /etc/profile。 ssh slaver1 source /etc/profile exit ssh slaver2 source /etc/profile exit 在 master 节点启动 Hadoop, 启动之前格式化一下 namenode: hadoop namenode -format 启动: /usr/java/hadoop-2.7.7/sbin/start-all.sh 查看 Hadoop 是否启动成功, 输入命令: jps Master 显示: SecondaryNameNode, ResourceManager, NameNode。 Slaver 显示: NodeManager, DataNode。 root@master:/home/master# jps

| 6993 NameNode<br>7235 SecondaryNameNode<br>7731 Master<br>7380 ResourceManager<br>11373 Jps | root@slaver1:/usr/java/hadoop-2.7.7# jps<br>3475 NodeManager<br>3316 DataNode<br>5243 Jps<br>3695 Worker |
|---------------------------------------------------------------------------------------------|----------------------------------------------------------------------------------------------------|
| 7854 Worker                                                                                 | 3695 Worker                                                                                              |

在 master 节点启动 Spark: /usr/java/spark-2.4.7-bin-hadoop2.7/sbin/start-all.sh 查看 Spark 是否启动成功, 输入命令: jps

Master 在 Hadoop 的基础上新增了: Master。

Slaver 在 Hadoop 的基础上新增了: Worker。

|   | root@master:/home/master# jps<br>6993 NameNode<br>7235 SecondaryNameNode<br>7731 Master<br>7380 ResourceManager | root@slaver1:/usr/java/hadoop-2.7.7# jps<br>3475 NodeManager<br>3316 DataNode<br>5243 Jps |
|---|----------------------------------------------------------------------------------------------------|-------------------------------------------------------------------------------------------|
|   | 11373 Jps<br>7854 Worker                                                                                        | 5243 Jps<br>3695 Worker                                                                   |
| _ |                                                                                                    |                                                                                           |

另外我们根据官网,运行一下代码:

/usr/java/spark-2.4.7-bin-hadoop2.7/bin/run-example SparkPi 10 结果如下, 计算出 pi:

| Activi                                                                                                    | 🔍 🐨 🕼 Workstation 🔻 👖 🗧 🖧 💭 😥 😰 🚛 🧮 🔯 🔚 合主系 🛪 🖓 master 🗙 🕞 slaver1 🗙 🕞 slaver2 🗙                                                                                                    |               | 2 44 ⊙ • |
|----------------------------------------------------------------------------------------------------|----------------------------------------------------------------------------------------------------|---------------|----------|
| 6                                                                                                    | Re Edit View Search Terminal Help                                                                                                    |               | 000      |
|                                                                                                    | 3/18/09 18:09:14 INFO executor: Adding file:/tmp/spark-f8d5cd3c-8b2d-483e-9b13-ec9ee3191c78/userFiles-deebefca-eb0d-4dd5-b8d0-3c2bec89347f/spark-examples 2.11-2.4.7.ja                                                                                                    | to class load | er       |
| -                                                                                                    | 0/10/09 18:09:15 INFO executor.Executor: Finished task 0.0 in stage 0.0 (TID 0). 910 bytes result sent to driver                                                                                                    |               |          |
|                                                                                                    | J/10/09 18:09:15 INFG scheduler.TaskSetManager: Starting task 1.0 in stage 0.0 (TID 1, localhost, executor driver, partition 1, PROCESS_LOCAL, 7866 bytes)                                                                                                    |               |          |
|                                                                                                    | 9/10/09 18:09:15 INFO executor: Running task 1.0 in stage 0.0 (1D 1)<br>01/0/09 18:09:15 INFO executor: Running task 1.0 in stage 0.0 (1D 1)<br>01/0/09 19:01:15 INFO executor Exected Hannons: Elected task 0.0 in stance 0.0 (TT 0) in 18556 me on localhest (executor deluge) (1/10)                                                                                                    |               |          |
|                                                                                                    | of any participation and a checket in assessment of the state tak of a first and a state of of the state of the state of t       |               |          |
| -                                                                                                    | /10/09 18:09:16 INFO scheduler.TaskSetManager: Starting task 2.0 in stage 0.0 (TID 2, localhost, executor driver, partition 2, PROCESS LOCAL, 7866 bytes)                                                                                                    |               |          |
|                                                                                                    | a/10/09 18:09:16 INFO scheduler.TaskSetManager: Finished task 1.0 in stage 0.0 (TID 1) in 883 ms on localhost (executor driver) (2/10)                                                                                                    |               |          |
|                                                                                                    | 9/10/09 18:09:16 INFO executor:Executor: Running task 2.0 in stage 0.0 (TID 2)                                                                                                    |               |          |
|                                                                                                    | 9/18/09 18:09:17 INFO executor: Finished task 2.0 in stage 6.0 (TID 2). 867 bytes result sent to driver<br>9/18/09 18:09:17 INFO executor: Finished task 2.0 in stage 6.0 (TID 2). B67 bytes result sent to driver<br>9/18/09 18:09:17 INFO executor: Finished task 2.0 in stage 6.0 (TID 3) larghant avanutar to driver avantar to the finished task 2.0 (TID 3) and the finished task 2.0 (TID 3) and task 2.0 (TID 3) and task 2.0 (TID 3) and task 2 |               |          |
|                                                                                                    | 9/10/09 18:09:17 INFU Scheduler.IdsKoberMandger: Staffing task 3.0 in Stadge 0.0 (110 3, Localnost, executor griver, partition 3, PROLESS_LOUAL, 7800 bytes)<br>A/10/09 18:09:17 INFU scheduler TaskSetManager: Finished task 2.0 in stange 0.0 (110 1) in 848 ms on localhort (eventer driver) (7/18)                                                                                                    |               |          |
|                                                                                                    | /10/09 18:09:17 INFO executor. Executor: Running task 3.0 in stage 0.0 (TID 3)                                                                                                    |               |          |
|                                                                                                    | a/10/09 18:09:17 INFO executor.Executor: Finished task 3.0 in stage 0.0 (TID 3). 867 bytes result sent to driver                                                                                                    |               |          |
|                                                                                                    | 9/10/09 18:09:17 INFO scheduler.TaskSetManager: Starting task 4.0 in stage 0.0 (TID 4, localhost, executor driver, partition 4, PROCESS_LOCAL, 7866 bytes)                                                                                                    |               |          |
| -                                                                                                    | 3/10/09 18:09:17 INFO executor: Executor: Running task 4.0 in stage 0.0 (TID 4)                                                                                                    |               |          |
| A                                                                                                    | 9/19/99 18:09:17 INFO SCHEQULER.ISSECHARAGET: FIRISHED TASK 3.0 IN STAGE 0.0 (ILD 3) IN 300 HS ON LOCALHOST (EXECUTOr Griver) (4/10)<br>N/10/00 19/00:10 INEG exeruinor: Existend fast 3.0 in stang 0.0 (ILD 3) IN 300 HS ON LOCALHOST (EXECUTOr Griver)                                                                                                    |               |          |
|                                                                                                    | (18/09 10:09:18 INFO scheduler, TasksetManager: Starting task S.0 in stage 0.0 (110 -) (12 -) (12 -)       |               |          |
|                                                                                                    | a/10/09 18:09:18 INFO scheduler.TaskSetManager: Finished task 4.0 in stage 0.0 (TID 4) in 345 ms on localhost (executor driver) (5/10)                                                                                                    |               |          |
|                                                                                                    | p/10/09 18:09:18 INFO executor.Executor: Running task 5.0 in stage 0.0 (TID 5)                                                                                                    |               |          |
|                                                                                                    | 9/10/09 18:09:18 INFO executor.Executor: Finished task 5.0 in stage 0.0 (TID 5). 867 bytes result sent to driver                                                                                                    |               |          |
| 12000                                                                                                    | 0/10/09 18:09:18 INFO scheduler.TaskSetManager: Starting task 0.0 tin stage 0.0 (TID 6, localhost, executor driver, partition 6, PHOCESS_LOCAL, 7866 bytes)                                                                                                    |               |          |
| -                                                                                                    | 9/10/09 16:09:10 INFO Scheduler (Idshsechdhager: Finished Lask 3.0 in Stage 0.0 (110 5) in 355 hs on localnost (executor driver) (0/10)<br>A/10/09 18:09:18 INFO executor: Finished Lask 6.0 in Stage 0.8 (TID 6)                                                                                                    |               |          |
| Concernation of the local division of the local division of the lo | /10/09 18:09:18 INFO executor: Executor: Finished task 6.0 in stage 0.0 (TLD 6). 867 bytes result sent to driver                                                                                                    |               |          |
|                                                                                                    | a/10/09 18:09:18 INFO scheduler.TaskSetManager: Starting task 7.0 in stage 0.0 (TID 7, localhost, executor driver, partition 7, PROCESS_LOCAL, 7866 bytes)                                                                                                    |               |          |
|                                                                                                    | 9/10/09 18:09:18 INFO scheduler.TaskSetManager: Finished task 6.0 in stage 0.0 (TID 6) in 432 ms on localhost (executor driver) (7/10)                                                                                                    |               |          |
|                                                                                                    | 3/10/09 18:09:18 INFO executor: Running task 7.0 in stage 0.0 (TID 7)                                                                                                    |               |          |
|                                                                                                    | 9/10/09 18:09:19 INFO EXECUTOR: FUNCTIONED Lask / o in Stage o.0 (110 /), 80/09/18: Fesuit sent to oriver<br>0/10/09 18:09:10 INFO schedular Tarkfad Managar: Estimate 8.8 in stage 8.0 (110 /), 80/09/18: estimate device astronomed 8.0 (110 /), 80/09/18: estimate device astronomed 8.0 (110 /)                                                                                                    |               |          |
|                                                                                                    | (10/09 10:09:19 INFO scheduler, massethanger: Finished task 7.0 in stage 0.0 (110 7) in 395 ns on localhost (executor driver) (8/10)                                                                                                    |               |          |
|                                                                                                    | 9/10/09 18:09:19 INFO executor.Executor: Running task 8.0 in stage 0.0 (TID 8)                                                                                                    |               |          |
|                                                                                                    | 9/10/09 18:09:19 INFO executor.Executor: Finished task 8.0 in stage 0.0 (TID 8). 824 bytes result sent to driver                                                                                                    |               |          |
|                                                                                                    | a/10/09 18:09:19 INFO scheduler.TaskSetManager: Starting task 9.0 in stage 0.0 (TID 9, localhost, executor driver, partition 9, PROCESS_LOCAL, 7866 bytes)                                                                                                    |               |          |
|                                                                                                    | 9/19/09 18:09:19 INFU Scheduler, lasksetMahager: Finished task 8.0 ti n stage 0.0 (ID 8) in 237 MS on localnost (executor driver) (9/10)<br>0/10/00 19:00:10 INFO executor Scheduler: Finished Task 0.0 in stage 0.0 (ID 8) in 237 MS on localnost (executor driver) (9/10)                                                                                                    |               |          |
|                                                                                                    | 9/19/99 18/09/19 19/09 48/09/19 19/0 4246000 ; Admining Lesk 9/0 (in Stage 0.0 (110 9)<br>0/19/09 18/09/19 19/D executor : Finished task 9.0 in stage 0.0 (110 9). 824 hutes result sent to driver                                                                                                    |               |          |
|                                                                                                    | 9/10/09 18:09:19 INFO scheduler.TaskSetManager: Finished task 9.0 in stage 0.0 (TID 9) in 384 ms on localhost (executor driver) (10/10)                                                                                                    |               |          |
|                                                                                                    | 9/10/09 18:09:19 INFO scheduler.TaskSchedulerImpl: Removed TaskSet 0.0, whose tasks have all completed, from pool                                                                                                    |               |          |
|                                                                                                    | 3/18/09 18:09:19 INFO scheduler.DAGScheduler: ResultStage 0 (reduce at SparkPi.scala:38) finished in 17.422 s                                                                                                    |               |          |
|                                                                                                    | 9/10/09 18:09:20 INFO Scheduler.DAGScheduler: JOD 0 Finished: reduce at SparkPl.scala:38, took 18.363479 5<br>Li roundhu 2.1419/2114192142                                                                                                    |               |          |
|                                                                                                    | (3) Foregoing 5:3127/1112/1112<br>(18/04) 18:09:20 18FC server.AbstractConnector: Stopped Spark@1e906cef(HTTP/1.1.[http/1.1]){0.0.0.04040}                                                                                                    |               |          |
|                                                                                                    | a/10/09 18:09:20 INFO ut.SparkUI: Stopped Spark web UI at http://master:4040                                                                                                    |               |          |
|                                                                                                    | 9/10/09 18:09:20 INFO spark.MapOutputTrackerMasterEndpoint: MapOutputTrackerMasterEndpoint stopped!                                                                                                    |               |          |
|                                                                                                    | 0/10/09 18:09:20 INFO memory.MemoryStore: MemoryStore cleared                                                                                                    |               |          |
|                                                                                                    | 1/18/09/18/19720/INFU Storage.BlockHanager: BlockHanager Stopped                                                                                                    |               |          |
| <b>—</b>                                                                                                    | 9/10/99 18:09/20 INFO Scheduler, OutputCommisser: BitChnamagernaster scoped                                                                                                    |               |          |
|                                                                                                    | a/10/09 18:09:20 INFO spark.SparkContext: Successfully stopped SparkContext                                                                                                    |               |          |
|                                                                                                    | 9/10/09 18:09:20 INFO utll.ShutdownHookManager: Shutdown hook called                                                                                                    |               |          |
|                                                                                                    | b/10/09 18:09:20 INFO util.ShutdownHookManager: Deleting directory /tmp/spark-4311b1b5-228e-4f83-a228-ede57a3ede25                                                                                                    |               |          |
|                                                                                                    | 7/10/09 18:09:21 INFU UTL: SNUTDOWNHOOKRAmager: Deleting directory /tmp/spark-f8dScd3c-8b2d-483e-9b13-ec9ee3191c78<br>and monthers (inc.d.) Nutlemark. 34. d. 3. Min. Saleman. This manual and the second statemark (inc.d.) and the saleman. This manual inc.d. and the saleman and the saleman.                                                                                                    |               |          |
|                                                                                                    | outenaster:/jasi/jasa/spark*z.+.+.futihadoopz.//utike                                                                                                    |               |          |

在输入以下代码后,可以在 WebUI 看到运行应用:

\$\$PARK\_HOME/bin/spark-submit --class org.apache.spark.examples.SparkPi --master spark://master:7077 /usr/java/spark-2.4.7-bin-hadoop2.7/examples/jars/sparkexamples\_2.11-2.4.7.jar

| <ul> <li>( → ) C ( ) ( ) ( ) ( ) ( ) ( ) ( ) ( ) ( )</li></ul>                                                                                                    |          |
|----------------------------------------------------------------------------------------------------|----------|
| Sport 2.4.7 Spark Master at spark://master:7077<br>URL: spark/master:7077<br>Alive Work/ems: 3 Total, 0.0 Used<br>Memory in use: 3.0 GR Total, 0.0 B Used<br>Applications: 0 Running, 1 Completed<br>Drivers: 0 Running, 1 Completed<br>Status: ALIVE<br>• Workers (3) |          |
| URL: spark://master:7077<br>Alive Workers: 3<br>Corres in use: 3 OdB Stall, 0 Used<br>Memory in use: 3 OdB Stall, 0 DB Used<br>Applications: 0 Running, 1 Completed<br>Drivers: 0 Running, 1 Completed<br>Status: ALIVE<br>• Workers (3)                               |          |
|                                                                                                    |          |
| Worker Id Address State Cores                                                                                                    | Memory   |
| 140.05ed) 192.166.119.101-38331 192.166.119.101-38331 ALIVE 1 (0.05ed)                                                                                                    | 1024.0 M |
| worker-20201010064945-192.168.119.102.46745 192.168.119.102.46745 ALIVE 1 (0 Used)                                                                                                    | 1024.0 M |
| worker-20201010064955-192.168.119.100-46267 120.184.119.100-46267 ALIVE 1 (0 Used)                                                                                                    | 1024.0 M |
| - Running Applications (0)                                                                                                    |          |
| Application ID Name Cores Memory per Executor Submitted Time User                                                                                                    | \$       |
| - Completed Applications (1)                                                                                                    |          |
| Application ID         Name         Cores         Memory per Executor         Submitted Time         Use                                                                                                    | r St     |
| app-20201010071554-0000 Spark Pi 3 1024.0 MB 2020/10/10 07:15:54 root                                                                                                    | FI       |